## Introduction to Stud.IP and Webmail

- 1. Activation of your university account
- 2. Log in to webmail
- 3. Log in to Stud.IP
- 4. Register for courses in Stud.IP

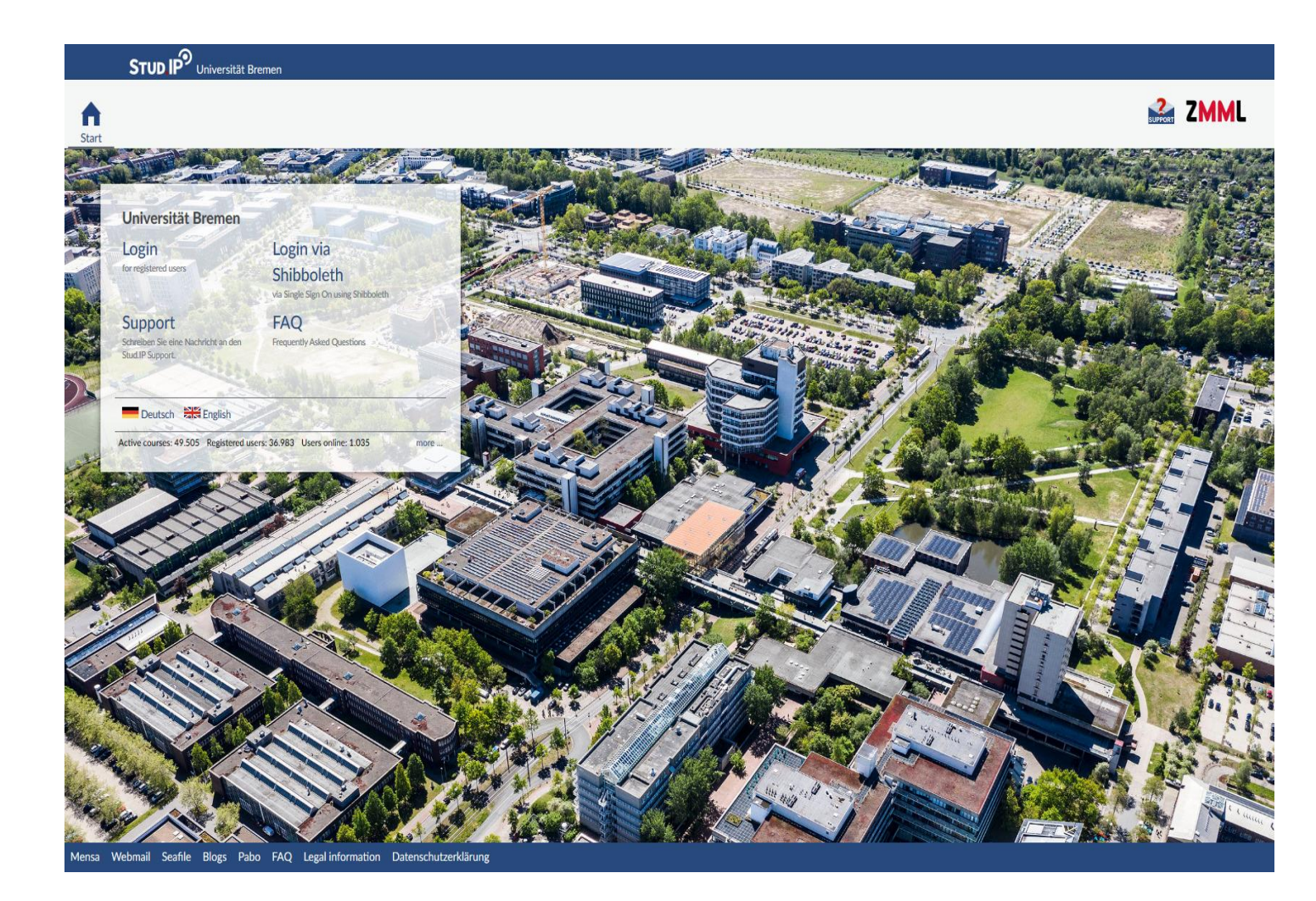

# 1. Activation of your university account

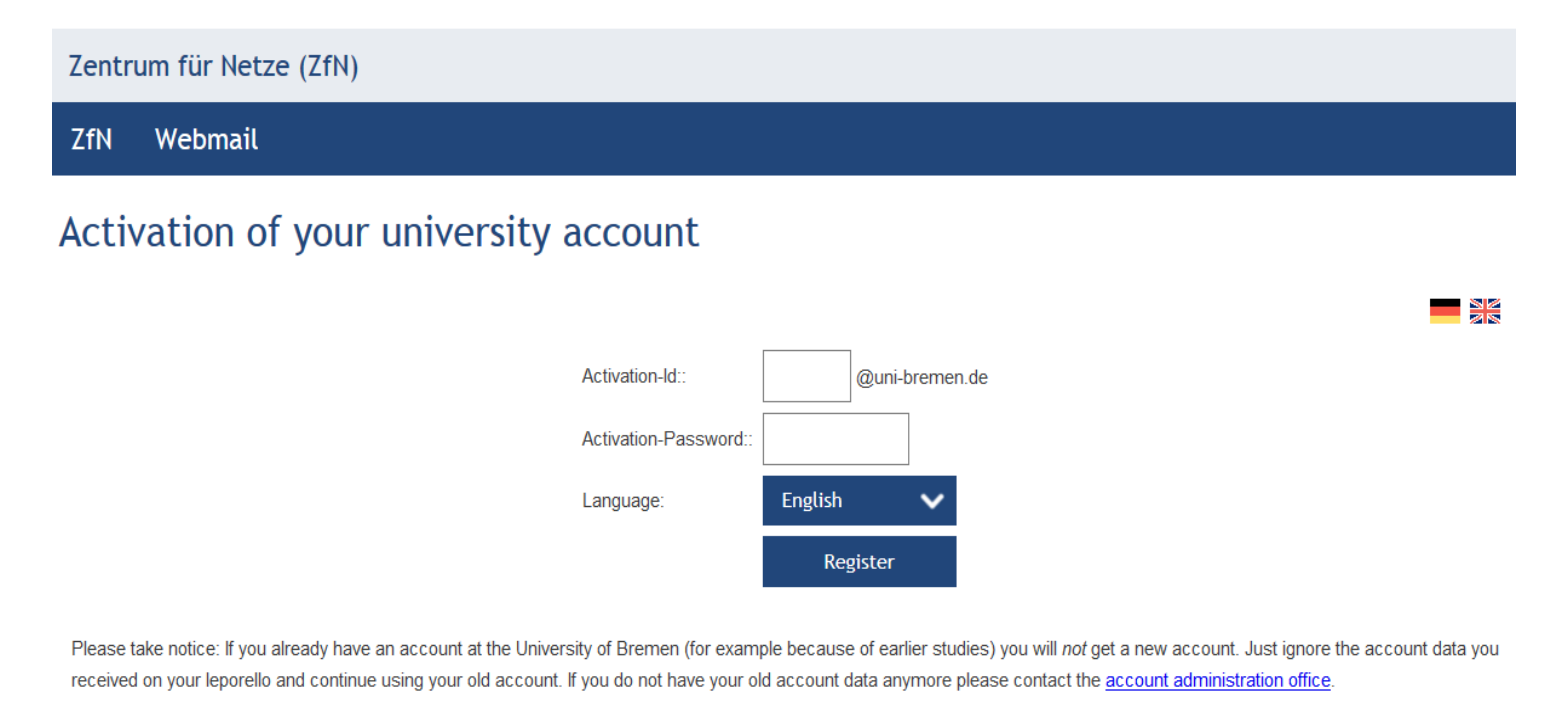

In case of problems activating your account please try the <u>onlinetools</u> to see if your account has already been activated, or contact the user management: email: account@uni-bremen.de phone: +49 421 218 61334

After you registered in MOIN, uploaded your health insurance certificate and paid the semester contribution, you will get the log in data to activate your university webmail account.

Once you put in the given data to activate your account on the "Zentrum für Netze" website (<u>https://www.uni-bremen.de/en/zfn/</u>), you will create your personal username and password. You will also create a password for the wifi on campus.

If you have any problems with the activation of your account please go to the consulting team of "Zentrum für Netze" on campus or write them an e-mail:

Mo.- Fr.: 10:00-12:00, Room SFG 1370

account@uni-bremen.de

WiFi Support: Tue, Thu: 10:00-12:00, Room SFG 1380

wlan@uni-bremen.de

# 2. Log in to Webmail

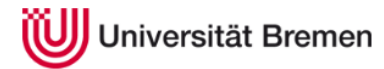

#### Zentrum für Netze (ZfN)

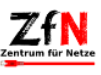

#### Webmail

| Webmail Login                                                                                                    | ZfN-News                                                                                                    |
|----------------------------------------------------------------------------------------------------|----------------------------------------------------------------------------------------------------|
| Bitte achten sie darauf einen Namen in den Persönlichen<br>Einstellungen zu setzen. Wenn kein Name angegeben wird,<br>werden Sie immer wieder, nach dem Login auf der<br>entsprechenden Webseite nach Ihrem Namen gefragt.<br>Wenn Sie ihr Passwort vergessen haben, können Sie es hier<br>zurücksetzen.<br>Benutzername | 07.01.2020<br><b>Uni-Accountverwaltung und ZfN am 14.</b><br><b>Januar 2020 geschlossen</b><br>Aus betrieblichen Gründen bleibt am 14. Januar 2020 die<br>Uni-Accountverwaltung und das Zentrum für Netze (ZfN)<br>geschlossen!<br><u>mehr</u>                                                         |
| Passwort Deutsch Login                                                                                                    | 23.09.2019<br>Online-Bearbeitung von Dokumenten<br>Ab sofort ist die Online-Office-Anwendung OnlyOffice<br>testweise in Seafile integriert. Dokumente in den<br>verbreiteten Formaten docx, xlsx und ppts können damit<br>online bearbeitet werden, auch durch mehrere Nutzer<br>gleichzeitig.<br>mehr |
|                                                                                                    | Alle Meldungen                                                                                                    |

With your personal username and password (not the wifi password) you can now log in to your webmail account.

Please check this account regularly since your lecturers will pass on most of the important information via e-mail!

### 3. Log in to Stud.IP

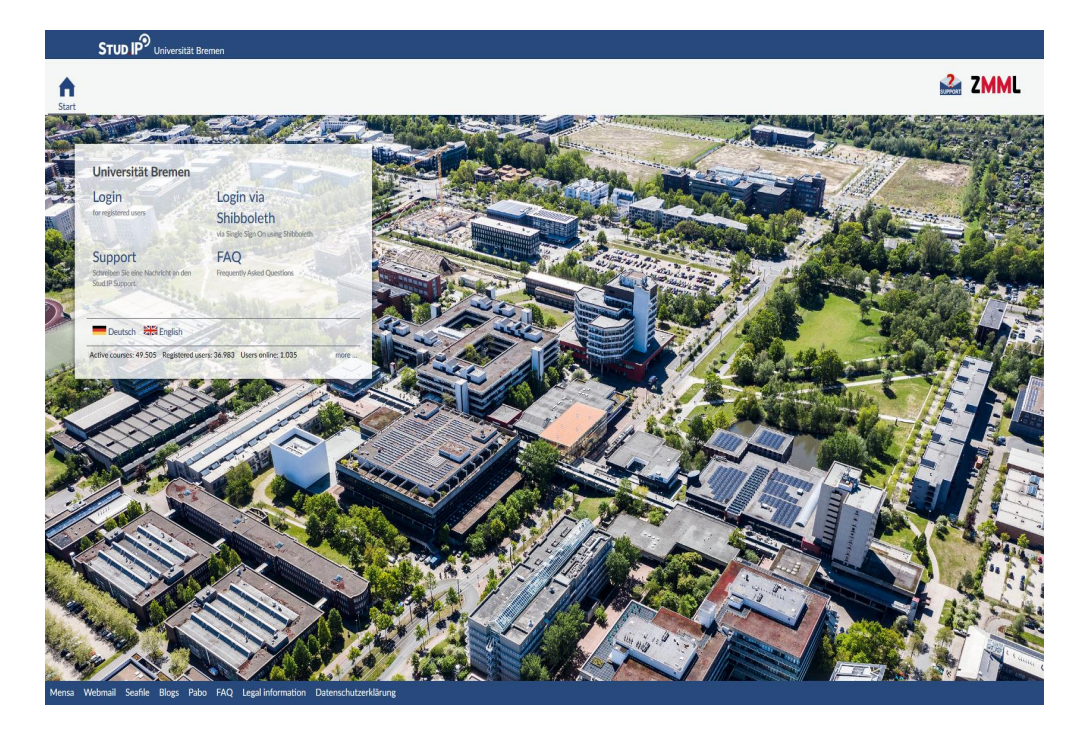

With the same username and password you used for your webmail account, you can log in to Stud.IP: https://elearning.uni-bremen.de/

Stud.IP is the platform where you can register for courses and create your timetable.

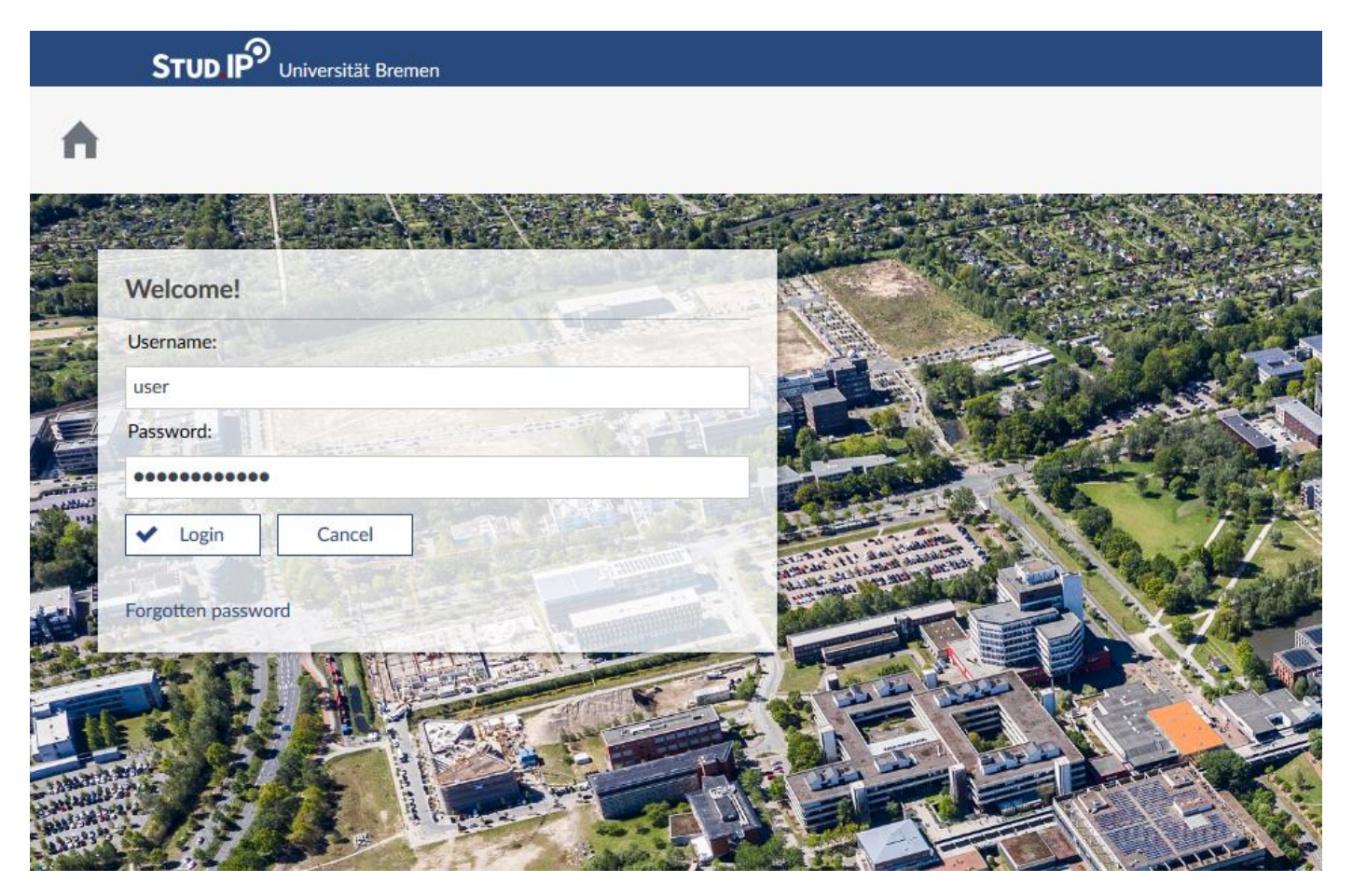

## 4. Register for courses in Stud. IP

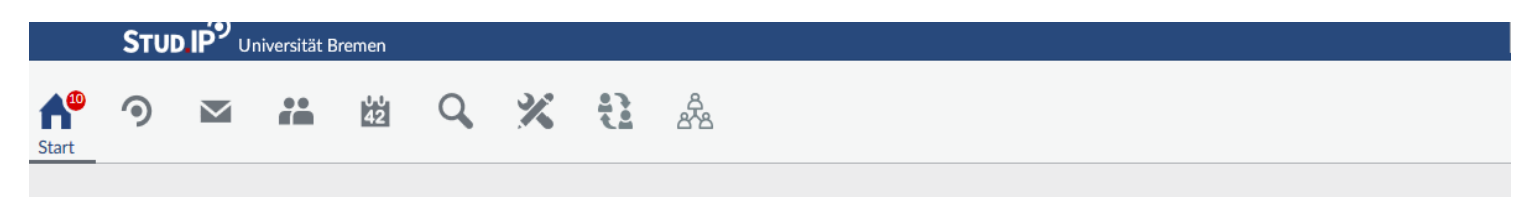

#### Start page

| <b>h</b>                                                                                            | Quicklinks My courses Add a source / Greete study group                                                                                                    | <b>X</b> |
|----------------------------------------------------------------------------------------------------|----------------------------------------------------------------------------------------------------|----------|
| Jump marks<br>Quicklinks<br>Announcements<br>Meine Aktivitäten<br>My current dates<br>Questionnaire | Add a course / Create study group Messages Mail inbox / Sent My profile Settings / MyPhotos / Appointments / Lernduell / Gradebook                                                                                                    |          |
| Actions<br>✦ Add widgets<br>≮ Restore default                                                       | My planner<br>Date calendar / Timetable<br>Search<br>User search / Course search<br>Tools<br>Announcements / Surveys and tests / Evaluations / References / Learning modules / Export<br>Veranstaltungssuche nach Zeiten<br>Zentrum für Lehrerbildung - Schulpraktika |          |

To register for your courses you need to click on "My courses – Add a course" (as indicated on the picture).

The next step is to search for your course, you can either put in the name of the course or click on "search institutes" (please make sure you selected the correct semester): Search for courses

| 9 50                                                                                                    | Search string            |          |                   |                         |
|----------------------------------------------------------------------------------------------------|--------------------------|----------|-------------------|-------------------------|
|                                                                                                    | Search for courses       |          |                   |                         |
| Views                                                                                                    | Search in                |          |                   |                         |
| All                                                                                                    | Title, Lecturers, Number |          | ~                 |                         |
| Teaching<br>Research                                                                                                    | Semester                 |          |                   |                         |
| Organization<br>Community                                                                                                    | SoSe 2020                |          | ~                 |                         |
| Working group                                                                                                    |                          |          |                   |                         |
| Study groups                                                                                                    | Search Reset             |          |                   |                         |
| Search options                                                                                                    |                          |          | Search institutes | Search course directory |
| Display extended search                                                                                                    |                          |          |                   | ,                       |
| Top list:latest courses                                                                                                    |                          | <b>1</b> |                   |                         |
| <ol> <li>HERE Studientechniken Integra 22</li> <li>Flyby-Msc.Arbeit</li> <li>Grundlagenlabor der Elektrotechnik<br/>für Wirtschaftsingenieur*innen</li> <li>Vorbereitung und Durchführung<br/>einer wissenschaftlichen</li> </ol> |                          |          |                   |                         |

#### After clicking on "Search institutes" you need to choose your Institute/Fachbereich:

| Universität Bremen | ~ |
|--------------------|---|
| Semester           |   |
| WiSe 2019/2020     | ~ |

| Search Reset                                                                 |                                                                            |
|------------------------------------------------------------------------------|----------------------------------------------------------------------------|
| Institutes:                                                                  |                                                                            |
| > Universität Bremen 🛈                                                       |                                                                            |
| Fachergänzende Studien (302)                                                 | Fachbereich 10: Sprach- und Literaturwissenschaften (413)                  |
| Dezernat Akademische Angelegenheiten (10)                                    | Fachbereich 11: Human- und Gesundheitswissenschaften (326)                 |
| Schlüsselqualifikationen für das Berufsziel Lehramt (1)                      | Fachbereich 12: Erziehungs- und Bildungswissenschaften (273)               |
| Fachbereich 01: Physik / Elektrotechnik (280)                                | Fachbereichübergreifende Studienangebote (217)                             |
| Fachbereich 02: Biologie/Chemie (273)                                        | Global Education (0)                                                       |
| Fachbereich 03: Mathematik/Informatik (237)                                  | Medienstelle (0)                                                           |
| Fachbereich 04: Produktionstechnik - Maschinenbau & Verfahrenstechnik- (280) | Staats- und Universitätsbibliothek (SuUB) (13)                             |
| Fachbereich 05: Geowissenschaften (111)                                      | Zentrum für Multimedia in der Lehre (35)                                   |
| Fachbereich 06: Rechtswissenschaft (119)                                     | Akademie für Weiterbildung (33)                                            |
| Fachbereich 07: Wirtschaftswissenschaft (332)                                | Zentrum für Medien-, Kommunikations- und Informationsforschung (ZeMKI) (0) |
| Fachbereich 08: Sozialwissenschaften (366)                                   | Zentrum für Lehrerinnen-/Lehrerbildung und Bildungsforschung (2)           |
| Fachbereich 09: Kulturwissenschaften (475)                                   |                                                                            |

In the next step all the programs of the institute will show up, so you have to click on the program you are enrolled in:

| in:                                                                       |                                                                                                    |
|---------------------------------------------------------------------------|----------------------------------------------------------------------------------------------------|
| Fachbereich 08: Sozialwissenschaften                                      | •                                                                                                  |
| Semester                                                                  |                                                                                                    |
| SoSe 2020                                                                 | •                                                                                                  |
|                                                                           |                                                                                                    |
| Search Reset                                                              |                                                                                                    |
| Institutes:                                                               |                                                                                                    |
| > Universität Bremen > Fachbereich 08: Sozialwissenschaften $$            |                                                                                                    |
| Development Policy with Focus on Non-Governmental Organizations, M.A. (2) | Politik Fachwissenschaften/Fachdidaktik, M.Ed (6)                                                  |
| Schreibwerkstatt (0)                                                      | Politikwissenschaft, B.A./ Dipl./ LA (1)                                                           |
| General Studies - FB 08 Sozialwissenschaften (9)                          | Politikwissenschaft, B.A./LA (60)                                                                  |
| Geographie, B.Sc./ B.A. (37)                                              | Politikwissenschaft, M.A. (9)                                                                      |
| Geographie Fachwissenschaften/Fachdidaktik, M.Ed (9)                      | Polonistik, Mag. (1)                                                                               |
| Geschichte, B.A./ Mag./ LA (63)                                           | Slavische Studien , Master (1)                                                                     |
| Geschichte Fachwissenschaften/Fachdidaktik, M.Ed (5)                      | Sozialpolitik, M.A. (16)                                                                           |
| Geschichte, M.A. (7)                                                      | Soziologie, B.A./ Dipl./ Mag. (1)                                                                  |
| Integrierte Europa-Studien, B.A. (15)                                     | Soziologie, B.A./Mag. (74)                                                                         |
| International Relations: Global Governance and Social Theory, MA (9)      | Soziologie und Sozialforschung, M.A. (11)                                                          |
| Kulturgeschichte Ost- und Ostmitteleuropas, Mag. (1)                      | Stadt- und Regionalentwicklung, M.A. (8)                                                           |
| Modern Global History, M.A. (1)                                           | ALT - Studiengangsübergreifendes Lehrangebot der Bremen International Gradu<br>Social Sciences (1) |

> 366 entries included in any sub-level | ★ 19 entries at this level

Then finally all the courses offered in this program for the semester will come up:

| Geographie, B.Sc./ B.A.                                                                                                    |                                    |
|----------------------------------------------------------------------------------------------------|------------------------------------|
| Semester                                                                                                    |                                    |
| SoSe 2020 ~                                                                                                    |                                    |
| Search Reset                                                                                                    |                                    |
| Institutes:                                                                                                    |                                    |
| > Universität Bremen > Fachbereich 08: Sozialwissenschaften > Geographie, B.Sc./ B.A. 🛈                                                                                                    |                                    |
| No further sub-levels exist below this level.                                                                                                    |                                    |
|                                                                                                    |                                    |
| 36 entries at this level                                                                                                    |                                    |
| 36 courses found , grouping: Semester                                                                                                    |                                    |
|                                                                                                    |                                    |
| SoSe 2020                                                                                                    |                                    |
| SoSe 2020<br>Seminar: Aktuelle Forschungsfelder der Stadt- und Regionalentwicklung<br>08-333-GS-1<br>Thu. 12:00 - 15:00 (weekly)                                                                                                 | (Julia Lossau)                     |
| SoSe 2020<br>Seminar: Aktuelle Forschungsfelder der Stadt- und Regionalentwicklung<br>08-333-GS-1<br>Thu. 12:00 - 15:00 (weekly)<br>Colloquium: Bachelorkolloquium Juli<br>08-27-6-A-2A<br>Dates on Friday. 17.07. 09:00 - 23:59 | (Julia Lossau)<br>(Michael Thiele) |

08-27-6-A-2B Dates on Thursday. 17.09. 09:00 - 23:59

When you found the course you want to attend, you can click on it and register for it by clicking on "go to course":

#### Seminar: Aktuelle Forschungsfelder der Stadt- und Regionalentwicklung - Details

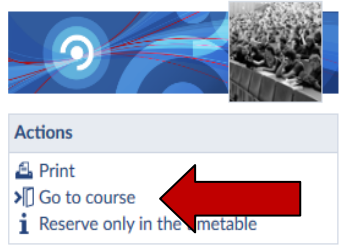

| General information                                                                                               |  |                                                 |
|----------------------------------------------------------------------------------------------------|--|-------------------------------------------------|
| Subtitle                                                                                                    |  |                                                 |
| Course number                                                                                                    |  | 08-333-GS-1                                     |
| Semester                                                                                                    |  | SoSe 2020                                       |
| Current number of participants                                                                                    |  | 0                                               |
| expected number of participants                                                                                   |  | 30                                              |
| Home institute                                                                                                    |  | Geographie, B.Sc./ B.A.                         |
| participating institutes                                                                                          |  | Akademie für Weiterbildung                      |
| Courses type                                                                                                    |  | Seminar in category Teaching                    |
| Next date                                                                                                    |  | Tue , 14.04.2020 14:00 - 17:00, Room: GW2 B1170 |
| Type/Form                                                                                                    |  |                                                 |
| Englischsprachige Veranstaltung                                                                                   |  | Nein                                            |
| ECTS points                                                                                                    |  | 6                                               |
| Lecturers                                                                                                    |  |                                                 |
| Julia Lossau                                                                                                    |  |                                                 |
| Course location / Course dates                                                                                    |  |                                                 |
| GW2 B1170 Tuesday: 14:00 - 17:00, weekly (from 14/04/20) (14x)                                                    |  |                                                 |
| Fields of study                                                                                                   |  |                                                 |
| Fachbereich 08: Sozialwissenschaften > Stadt- und Regionalentwicklung, M.A. > General Studies (für alle Semester) |  |                                                 |

After you registered on Stud.IP for a course, your lecturer has to accept you before you are officially on the participants list. Many lecturers only accept you after the first week of the lecture period to see who was actually there. So if you haven't got accepted before the lecture period, please go to the course in the first week, so your lecturer knows you are there and want to attend the course.

After you got accepted on Stud.IP you have access to all the course details and documents your lecturer might upload on Stud.IP.

Attention: by registering on Stud.IP you haven't registered for the final exam, you will have to do this on another platform in the end of the semester if you want to take part in the exam. (Information about this will be passed on to you by your lecturers during the semester).

If you have any further questions please ask: <a href="mailto:newcomer@uni-bremen.de">newcomer@uni-bremen.de</a>